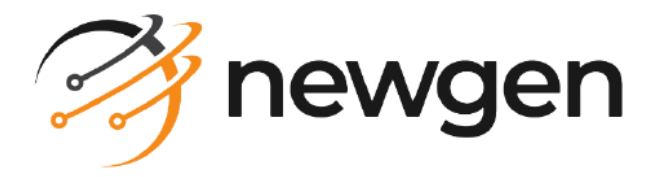

# NewgenONE OmniOMS

# Charts in Composition Designer

User Guide

Version: 12.0

newgensoft.com

# Disclaimer

This document contains information proprietary to Newgen Software Technologies Ltd. User may not disclose or use any proprietary information or use any part of this document without written permission from Newgen Software Technologies Ltd.

Newgen Software Technologies Ltd. makes no representations or warranties regarding any software or to the contents or use of this guide. It also specifically disclaims any express or implied warranties of merchantability, title, or fitness for any particular purpose. Even though Newgen Software Technologies Ltd. has tested the hardware and software and reviewed the documentation, it does not guarantee or imply that this document is error free or accurate regarding any particular specification. As a result, this product is sold as it is and user, the purchaser, is assuming the entire risk as to its quality and performance. Further, Newgen Software Technologies Ltd. reserves the right to revise this publication and make changes in its content without any obligation to notify any person, of such revisions or changes. Newgen Software Technologies Ltd. authorizes no Newgen agent, dealer or employee to make any modification, extension, or addition to the above statements.

Newgen Software Technologies Ltd. has attempted to supply trademark information about company names, products, and services mentioned in this document. Trademarks indicated below were derived from various sources.

Copyright © 2024 **Newgen Software Technologies Ltd.** All Rights Reserved. No part of this publication may be reproduced and distributed without the prior permission of Newgen Software Technologies Ltd.

#### Newgen Software, Registered Office, New Delhi

E-44/13 Okhla Phase - II New Delhi 110020 India Phone: +91 1146 533 200 info@newgensoft.com

#### Contents

| Preface                   | 4 |
|---------------------------|---|
| About this guide          |   |
| Revision history          |   |
| Intended audience         |   |
| Related documents         |   |
| Documentation feedback    |   |
| Working with charts       |   |
| Inserting a chart         |   |
| Axis                      |   |
| Series                    |   |
| Chart area                |   |
| Legends                   |   |
| Title                     |   |
| Plot options              |   |
| Others                    |   |
| Preview                   |   |
| Charts use case           |   |
| Initializing the chart    |   |
| Specifying chart elements |   |
| Assigning data            |   |
| Previewing chart          |   |
|                           |   |

# Preface

This section provides information about this guide, revision history, details on the intended audience, related documentation and documentation feedback for this guide.

## About this guide

This guide provides information on designing charts in NewgenONE OmniOMS Composition Designer.

To ensure you are referring to the latest and most recent revision of this guide, download it from one of the following locations:

- Newgen Internal Doc Portal, if you are a Newgen employee.
- Newgen Partner Portal, if you are a Newgen partner.

## **Revision history**

| Revision date | Description         |
|---------------|---------------------|
| October 2024  | Initial publication |

### **Intended** audience

This guide is intended for system administrators, developers, and all the other users who are seeking information on the functioning of the charts in NewgenONE OmniOMS Composition Designer and to aid them in configuration, maintenance, and development. The reader must be comfortable in understanding the computer terminology.

### **Related documents**

Following documents provide additional information about NewgenONE OmniOMS Charts in Composition Designer::

- NewgenONE OmniOMS Release Notes
- NewgenONE OmniOMS Composition Designer Installation and Configuration Guide
- NewgenONE OmniOMS Composition Designer User Guide
- NewgenONE OmniOMS Highcharts Server Setup Guide
- NewgenONE OmniOMS Developer Guide

### **Documentation feedback**

To provide feedback or any improvement suggestions on technical documentation, write an email to docs.feedback@newgensoft.com.

To help capture your feedback effectively, share the following information in your email:

- Document name
- Version
- Chapter, topic, or section
- Feedback or suggestions

# **Working with charts**

The Charts feature in OmniOMS Composition Designer provides a user-friendly interface to draw various types of charts on the canvas. You must configure necessary chart properties like Chart Type, Title, Axis, Legends, Labels, Colors, and so on, to get the required chart output.

A preview option is available to get a sample preview of the chart. This helps in verifying the proper configuration of charts.

### **Inserting a chart**

Click the chart icon in the toolbar to draw a chart on the canvas. This invokes the Chart Properties dialog, where you can configure all the chart properties to get the required output.

To insert a chart on the canvas, follow the below steps:

- 1. Open the default layer of the report.
- 2. Click the chart icon 🛃 in the toolbar.

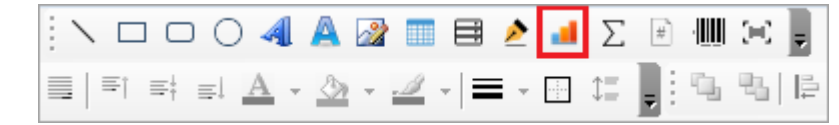

- 3. Navigate to the canvas where you want to draw the chart.
- 4. Hold the clicked button and stretch it as per your estimated requirement. Then, free the clicked mouse button.

The Chart Properties dialog appears. It contains the following tabs:

- Axis
- Series
- Chart Area
- Legends
- Title
- Plot Options
- Others

| art Properties:<br>is feature facilitates the users to get a chart image by provid<br>er should provide necessary chart properties like Chart Typ | ing a few chart properties.<br>e, Axis, Legends, Labels, Colors, etc., to get the desired output. |
|----------------------------------------------------------------------------------------------------|---------------------------------------------------------------------------------------------------|
| art Type  Column Range<br>is  Series   Chart Area   Legends   Title   Plot Options                                                                | Others                                                                                            |
| X-Axis Label<br>Source* Root. Line. Values. Y1                                                                                                    | Y-Axis Label<br>Axis Type Primary                                                                 |
| Title Name X-Axia                                                                                                    | Title Name Y-Axis Title                                                                           |
| Lower Bound Upper Bound                                                                                                    | Lower Bound Upper Bound Title Marrie 10                                                           |
| Format Value Tick Position Disable                                                                                                    | Format Value Tick Position Disable                                                                |
| Interval Type None Tick Interval                                                                                                    | Label Style<br>Font Style Calibri V 10 V B /                                                      |
| Rotation 0 Color -                                                                                                    | Rotation 0 Color •                                                                                |
| Date Format - Not Selected                                                                                                    |                                                                                                   |

- 5. Select a **Chart Type**. Composition Designer supports the following chart types:
  - Line
  - Bar
  - Column
  - Area
  - Pie
  - Donut
  - Semi-Donut
  - Cylinder Chart
  - Column Range
  - Scatter
  - Line and Column

You must select a chart type from the list to configure the necessary chart properties under the tabs available in the Chart Properties dialog.

The options under different tabs of the chart properties get enabled according to the selected chart type.

| is feature facilitates the users to get a chart image by providing                                                                                                    | a few chart properties.                                                                                                    |
|----------------------------------------------------------------------------------------------------|----------------------------------------------------------------------------------------------------|
| ser should provide necessary chart properties like Chart Type.                                                                                                    | Axis, Legends, Labels, Colors, etc., to get the desired output                                                                                                    |
| art Type<br>ColumnRange<br>ds Sen Bar<br>Column<br>X-Avis Lat<br>Pie<br>Source<br>Semi-Donut<br>Title Nam<br>Title Font Style Calibri<br>Title Rotation<br>Title Rotation<br>Title Rotation<br>Title Rotation<br>Column<br>Title Rotation<br>Title Rotation<br>Title Rotation<br>Title Rotation<br>Column<br>Title Rotation<br>Title Rotation<br>Column<br>Title Rotation<br>Title Rotation<br>Column<br>Title Rotation<br>Title Rotation<br>Column<br>Title Rotation<br>Column<br>Column<br>Title Rotation<br>Column<br>Column<br>Column<br>Title Plot Options<br>Column<br>Title Plot Options<br>Column<br>Title Plot Options<br>Column<br>Title Plot Options<br>Column<br>Title Plot Options<br>Column<br>Title Plot Options<br>Column<br>Title Plot Options<br>Column<br>Title Plot Options<br>Column<br>Title Plot Options<br>Column<br>Column<br>Colum | Y-Axis Label<br>Axis Type Primary<br>Title Name Y-Axis Title<br>Title Font Style Callon V 10 V B /<br>Lower Bound Upper Bound<br>Title Rotation -90 V Title Margin 10<br>Format Value Tick Position Disable V<br>Tick Interval<br>Label Style Callon V 10 V B /<br>Rotation 0 V Color V Color V Color V V Color V V Color V V V V V V V V V V V V V V V V V V V |

6. Under the Axis Tab, select the **Source** from the available list of data fields under the X-Axis Label section.

| er should provide necessary chart properties like Chart Ty | ype, Axis, Legends, Labels, Colors, etc., to get the desired output |
|------------------------------------------------------------|---------------------------------------------------------------------|
| art Type ColumnRange                                       |                                                                     |
| Series   Chart Area   Legends   Title   Plot Options       | Others                                                              |
| X-Axis Label                                               | Y-Axis Label                                                        |
| Source* Root.Line.Values.Y1 -                              | Axis Type Primary                                                   |
| Title Name X-Axis                                          | Title Name Y-Axis Title                                             |
| Title Font Style Calibri 💌 10 💌 B /                        | Title Font Style Calbri 💌 10 💌 B /                                  |
| Lower Bound Upper Bound                                    | Lower Bound Upper Bound                                             |
| Title Rotation 0 Title Margin 10                           | Title Rotation -90  Title Margin 10                                 |
| Format Value Tick Position Disable -                       | Format Value Tick Position Disable                                  |
| Interval Type None - Tick Interval                         | Tick Interval                                                       |
| Label Style                                                | Label Style                                                         |
| Font Style Calibri 💌 10 💌 B /                              | Font Style Calbri 💌 10 💌 B /                                        |
| Rotation 0  Color                                          | Rotation 0  Color                                                   |
|                                                            | 1                                                                   |

- 7. Click **Series** to open the related tab. Then, define the series source:
  - a. Click **Add** to add a series in the Series List section.
  - The Series Details section gets enabled, allowing you to define the details of the series.
  - b. Specify the Series Name and select Source Name using the dropdown
  - c. Select the required **Series Color**.

d. Click **Save** to add the configured series to the Series List.

| 🙀 Chart Properties                                                                          |                                          |                                                                                                    | × |
|---------------------------------------------------------------------------------------------|------------------------------------------|----------------------------------------------------------------------------------------------------|---|
| Chart Properties:<br>This feature allows users to get a<br>User should provide necessary ch | chart image by pr<br>art properties like | oviding a few chart properties.<br>Chart Type, Title, Axis, Legends, Labels, etc., to get the desired output. |   |
| Chart Type : Line                                                                           | •                                        |                                                                                                    |   |
| Axis Series Chart Area Legr<br>Chart Type Line v                                            | ends   Title   Pl                        | ot Options   Others                                                                                           | 1 |
| Set as primary                                                                              | Series Name                              | New Series 1                                                                                                  | 1 |
| Series List                                                                                 | Source Name                              | employees id                                                                                                  |   |
|                                                                                             | Series Color                             | •                                                                                                    |   |
|                                                                                             |                                          |                                                                                                    |   |
|                                                                                             |                                          |                                                                                                    |   |
|                                                                                             |                                          |                                                                                                    |   |
|                                                                                             |                                          |                                                                                                    |   |
| Add Remove                                                                                  |                                          | Save                                                                                                    |   |
|                                                                                             |                                          | Preview OK Cancel                                                                                             |   |

The enable Marker property is available for Line type charts only. You can enable Data Labels with their properties if required. But, if you configure data labels under the Series tab, these settings supersede those configured under the Plot Options tab.

- 8. Similarly, define the other properties under the **Chart Area**, **Legends**, **Title**, and **Plot Options** tab.
- 9. After defining the properties, click **OK** to save the properties. The created chart appears in the space selected on the canvas.
  - Use the Preview option to view the chart before saving the changes made to configurations. This allows you to ensure that the chart properties are set as expected.
  - Use the Cancel option to exit the chart properties dialog without saving the changes made to configurations.

### Axis

The Axis tab allows you to configure the chart's X-Axis and Y-Axis properties. Both axis contain the title and label fonts and color settings.

X-Axis source is mandatory for all types of charts. It acts as the source for the X-Axis data.

While, Y-Axis consists of the primary (left-side) and secondary (right-side), axis settings. The primary and secondary axis options are available in the Line and Column Chart case.

| his feature facil                             | ,<br>itates the users to get a chart image by providin<br>vide necessary chart properties like Chart Type, | g a few chart properties.<br>, Axis, Legends, Labels, Colors, etc., to get the desired output. |
|-----------------------------------------------|----------------------------------------------------------------------------------------------------|------------------------------------------------------------------------------------------------|
| Chart Name On<br>Chart Type Cyl<br>wis Series | art_2<br>inder<br>Chart Area   Legends   Title   Plot Options   C                                          | Xhers                                                                                          |
| X-Axis Label                                  |                                                                                                    | Y-Axis Label                                                                                   |
| Group                                         | poiuytrewq                                                                                                 | Axis Type Primary -                                                                            |
| Source*                                       | DATA3D.DATATYPE.XAXIS                                                                                      | Title Name Y-Axis Title -                                                                      |
| Title Name                                    | X-Axis Title                                                                                               | Title Font Style Calibri 💌 10 💌 B /                                                            |
| Title Font Styl                               | e Calibri 💌 10 💌 🖪 🖊                                                                                       | Lower Bound Upper Bound                                                                        |
| Lower Bound                                   | Upper Bound                                                                                                | Title Rotation 90 Title Margin 10                                                              |
| Title Rotation                                | 0 Title Margin 10                                                                                          | Format Value Tick Position Disable 💌                                                           |
| Format Value                                  | Tick Position Disable 💌                                                                                    | Tick Interval                                                                                  |
| Interval Type                                 | None v Tick Interval                                                                                       | Label Style Font Style Calibri   I 10  B /                                                     |
| Font Style                                    | Calibri • 10 • B /                                                                                         | Rotation 0  Color  ·                                                                           |
| Rotation                                      | 0 Color                                                                                                    | Shift Y-Axis to Right                                                                          |
| Date Format                                   | v -Not Selected-v                                                                                          |                                                                                                |

The following table lists the properties to configure under the Axis tab:

| Fields                                   | Description                                                                                                    |  |
|------------------------------------------|----------------------------------------------------------------------------------------------------|--|
| X-Axis label                             |                                                                                                    |  |
| Group                                    | Select the group created for the charts to<br>dynamically merge the data. It applies only to<br>cylindrical chart types. When grouping is applied, the<br>Y-axis data is grouped to stack the cylinder based on<br>the provided Group Key, and dynamic series are<br>created.         |  |
| Source                                   | Select a data field containing X-Axis data for the chart. This field appears disabled for the Scatter type of charts.                                                                                                    |  |
| Date Format                              | This field appears enabled when you select Date and<br>Time as X-Axis source. Select the required Date and<br>Time format for chart output.                                                                                                    |  |
| Interval Type                            | This field appears enabled when you select Date and<br>Time as X-Axis source. Select the type of intervals you<br>want to display in the X-Axis.                                                                                                    |  |
|                                          | Y-Axis label                                                                                                    |  |
| Axis Type                                | Configure both the Primary (left side) and Secondary<br>(right side) axis of the Dual axes chart from the list.<br>Once selected, all the properties under the selection are<br>applicable as defined. This field gets enabled in the case<br>of Line and Column type of charts only. |  |
| Shift Y-Axis to Right                    | Select the checkbox to change the position of the y-<br>axis from left to right. It is useful for languages that<br>have writing styles from right to left.                                                                                                    |  |
| Common for X-Axis label and Y-Axis label |                                                                                                    |  |
| Title Name                               | Enter the title name. It appears as the label of the X-<br>Axis.                                                                                                    |  |
| Title Font Style                         | Select the font from the available list using the Title<br>Font Style dropdown. Also, you can modify the size<br>and color of the font. Use B to Bold and I to Italic the<br>font of the title name.                                                                                  |  |
| Lower Bound                              | Enter the lower boundary value of the respective axis, that is X or Y axis label.                                                                                                    |  |

| Fields                   | Description                                                                                                    |
|--------------------------|----------------------------------------------------------------------------------------------------|
| Upper Bound              | Enter the upper boundary value of the respective axis, that is X or Y axis label.                                                                                                    |
| Title Rotation           | Select the rotation angle (For example, -45, -30, 0, 30, 45, and so on) of the axis label title.                                                                                               |
| Title Margin             | Specify the margin between the title and the plot<br>area. In case a subtitle is present, specify the margin<br>between the subtitle and the plot area.                                        |
| Format Value             | Specify the format string for the axis label. It concatenates with the end of the axis labels.                                                                                                 |
| Tick Position            | Select the tick positions (Disable, Inside, Outside) of the chart area for the axis labels.                                                                                                    |
| Tick Interval            | Specify the total amount of gap between two ticks in the axis labels.                                                                                                    |
| Font Style (Label Style) | Select the font from the available list using the Font<br>Style dropdown. Also, you can modify the size and<br>color of the font. Use B to Bold and I to Italic the font<br>of the title name. |
| Rotation (Label Style)   | Select the rotation angle (For example, -45, -30, 0, 30, 45, and so on.) of the axis labels.                                                                                                   |

• These properties appear disabled for Pie, Donut, and Semi-Donut type of charts.

- Source fetches the list of data fields from the report fields defined under the Report Properties section.
- Some chart properties contain default values. This ensures faster configuration of charts.
- For DB datasets, the source is automatically retrieved from the declared Group Key. For XSD or JSON datasets, the user must provide the X-axis source.

#### Series

The Series tab allows you to configure properties related to the series data of the charts. For example, Line, Bar, Column, Column Range, and Scatter series for respective charts and categories for Pie, Donut, and Semi-Donut charts.

| s feature facilitates the users to<br>er should provide necessary ch | get a chart image by providing a few chart properties.<br>art properties like Chart Type, Axis, Legends, Labels, Colors, etc., to get the desired out | put |
|----------------------------------------------------------------------|----------------------------------------------------------------------------------------------------|-----|
| art Name Chart_2                                                     |                                                                                                    |     |
| art Type Cylinder                                                    | •                                                                                                    |     |
| s Series Chart Area Lege                                             | ends Title Plot Options Others                                                                                                    |     |
| hart Type Cylinder -                                                 | Series Details                                                                                                    |     |
| E coloridad                                                          | Series Name New Series 1 Series Color                                                                                                    |     |
| Series List                                                          | Source Name DATA3D.DATATYPE.DATA.AMNT                                                                                                    |     |
| New Series 1                                                         | Label Name DATA3D.DATATYPE. Label Color -Not Selected-                                                                                                | •   |
| New Jenes 1                                                          | Enable Marker                                                                                                    |     |
|                                                                      | Symbol Type circle 👻 Fill Color 🔛 - Line Color                                                                                                    |     |
|                                                                      | Line Width 2 Px                                                                                                    |     |
|                                                                      | Data Labels                                                                                                    |     |
|                                                                      | Border Width 0 Px Border Color 🖉 - Label Color 🖉 -                                                                                                    |     |
|                                                                      | Border Radius 0 Px Use Back Color -                                                                                                    |     |
|                                                                      |                                                                                                    | ×   |
|                                                                      |                                                                                                    |     |
|                                                                      | Font Style Calibri - 10 - B / Y Position 10 F                                                                                                    | X   |
| Add Remove                                                           | Save                                                                                                    | I.  |
|                                                                      |                                                                                                    | 4   |

- For Line, Bar, Column, Area, Line, and Column charts, to provide the Y-Axis data, you must create the number of series under the Series tab. Depending on the chart type, you can specify the Series Color, Dash Style, Marker settings, Data Label settings, and so on.
- For Pie, Donut, and Semi-Donut charts, to provide category data, you must create a series for each category under the Series tab. Specify the Series Name (Category Name) and Series Color (Category Color) for representation on the chart.
- For Line and Column charts, you must declare either Bar or Line as the Primary or Secondary Axis first and then create a series under it.
- Enable Marker section appears enabled for Line and Scatter type of charts only.
- You can enable Data Labels with their properties if required.

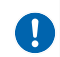

- If you configure data labels under the Series tab, these settings supersede the settings configured in the plotting options.
- When grouping is applied, only one series is created in the Series tab.

- For the Column Range chart, you must specify the minimum and maximum values of the column.
- For the Scatter chart, you must specify the value of the X and Y Axis.

The following table lists the properties available to configure under the Series tab:

| Field                       | Description                                                                                                    |  |
|-----------------------------|----------------------------------------------------------------------------------------------------|--|
| Chart Type                  | Select the chart type from the available list.<br>This file appears enabled for Line and Column type of charts.                                                                                                    |  |
| Set as primary              | Select a chart type and then select the Set as primary checkbox to mark the selected chart as a primary axis chart. This selection of primary chart is related to the Axis Type as present under the Axis tab (Y-Axis Label). |  |
|                             | Series List                                                                                                    |  |
| Up and Down<br>Arrow        | Click the up arrow to move the selected series one level above in the current<br>order of series.<br>Similarly, click the down arrow to move the selected series one level above in<br>the current order of series.           |  |
| Add                         | Click the Add option to add a series to the list.                                                                                                    |  |
| Remove                      | Click the Remove option to remove the selected series from the list.                                                                                                    |  |
| Series Details              |                                                                                                    |  |
| Series Name                 | Specify the name of the series. It gets displayed as chart legends.                                                                                                    |  |
| Series Color                | Specify a color to apply to the series data using the palette.                                                                                                    |  |
| Source Name                 | Select a data field from the available list as a series of data sources.                                                                                                    |  |
| Label Name                  | Specify the name of the data present in the chart. It displays each data present in the chart. It is only applicable to cylindrical charts.                                                                                   |  |
| Label Colour                | Specify a color for each data label present in charts. It is not mandatory to apply<br>label colors. It is only applicable to cylindrical charts.                                                                             |  |
| Min and Max<br>Value        | This option appears for the Column Range type of charts. Specify:<br>• Min Value — Minimum value of the column<br>• Max Value — Maximum value of the column                                                                   |  |
| X-Axis and Y-<br>Axis Value | This option appears for Scatter type of charts. Specify:<br>• X-Axis Value — Value of the X-axis<br>• Y Axis Value — Value of the Y-axis                                                                                      |  |

| Field                                                          | Description                                                                                                    |                                                                                                    |  |  |
|----------------------------------------------------------------|----------------------------------------------------------------------------------------------------|----------------------------------------------------------------------------------------------------|--|--|
|                                                                | Marker (Applicable only for Line and Scatter type of charts)                                                                                                    |                                                                                                    |  |  |
| Enable Marker                                                  | Select the Enable Marker checkbox to enable markers for the Line and Scatter type of charts. You can specify the following properties after enabling marker:                             |                                                                                                    |  |  |
|                                                                | Symbol<br>Type                                                                                                    | Select the symbol type from the list of available shapes. It appears as a marker for Line or Scatter type of charts.                                                                       |  |  |
|                                                                | Fill Color                                                                                                    | Specify a color to fill the marker shape using the palette.                                                                                                    |  |  |
|                                                                | Line Color                                                                                                    | Specify a color for the marker outline using the palette.                                                                                                    |  |  |
|                                                                | Line Width                                                                                                    | Enter a whole number value (in pixels) to set width of the marker outline.                                                                                                    |  |  |
| Data Labels (Not Applicable for Pie, Donut, Semi-Donut Charts) |                                                                                                    |                                                                                                    |  |  |
| Data Labels                                                    | Select the Data Labels checkbox to enable data labels for all the type of charts except Pie, Donut, and Semi-Donut. You can specify the following properties after enabling data labels: |                                                                                                    |  |  |
|                                                                | Border<br>Width                                                                                                    | Enter a whole number value (in pixels) to set the width of data<br>label border.                                                                                                    |  |  |
|                                                                | Border<br>Color                                                                                                    | Specify a color for the border of the data label using the palette.                                                                                                    |  |  |
|                                                                | Label Color                                                                                                    | Specify a color for the data label using the palette.                                                                                                    |  |  |
|                                                                | Border<br>Radius                                                                                                    | Enter an integer value (in pixels) to set the radius of the data label border.                                                                                                    |  |  |
|                                                                | Use Back<br>Color                                                                                                    | Select the checkbox to enable the back color for the data label.<br>After enabling, specify a color for the background of the data<br>label using the palette.                             |  |  |
|                                                                | Alignment                                                                                                    | Specify the alignment of the data labels using the horizontal or vertical alignment options, that is, Left, Center, and Right horizontally and Top, Center, and Bottom vertically.         |  |  |
|                                                                | Font Style                                                                                                    | Select the font from the available list using the Font Style<br>dropdown. Also, you can modify the size of the font. Use B to Bold<br>and I to Italic the font.                            |  |  |
|                                                                | X Position                                                                                                    | Enter an integer value (in pixels) to set the x offset of the data<br>label relative to its horizontal alignment. Negative x moves it to<br>the left and positive x moves it to the right. |  |  |

| Field |            | Description                                                                                                    |  |
|-------|------------|----------------------------------------------------------------------------------------------------|--|
|       | Y Position | Enter an integer value (in pixels) to set the vertical offset of the data label relative to its vertical alignment. Negative y moves it up and positive y moves it down. |  |

- Source Name fetches the list of data fields from the report fields defined under the Report Properties section.
- Some chart properties contain default values. This ensures faster configuration of charts.
- Some chart properties appear enabled and disabled depending upon the selected chart type.
- Specify Data labels for Pie, Donut, Semi-Donut charts under the Plot Options tab.

#### **Chart area**

The Chart Area tab allows you to configure properties related to the chart area and chart border along with 3-D options.

| X Chart Properties                                                                                                    | ×               |
|----------------------------------------------------------------------------------------------------|-----------------|
| Chart Properties:<br>This feature facilitates the users to get a chart image by providing a few chart properties.<br>User should provide necessary chart properties like Chart Type, Axis, Legends, Labels, Colors, etc., to get the | desired output. |
| Chart Type Column                                                                                                    | 1               |
| Plot Border Width 0 Px Plot Border Color Area Color -                                                                                                    | ☐ Invert Axis   |
| Border Width 0 Px Border Radius 0 Px Border Color                                                                                                    | ·               |
| Image: 3D Options     Image: 3D Options       Alpha Angle     15     The Chart Depth       70     Px       Left     0       Px     Top                                                                                               | Px              |
| Beta Angle 30 View Distance Px Right 0 Px Bottom 0                                                                                                    | Px              |
|                                                                                                    |                 |
| Preview OK                                                                                                    | Cancel          |

The following table lists the properties available to configure under the Chart Area tab:

| Field                    | Description                                                                                                    |                                                                                                    |  |
|--------------------------|----------------------------------------------------------------------------------------------------|----------------------------------------------------------------------------------------------------|--|
| Plot Border Width        | Enter a whole number value (in pixels) to set the plot border width.                                                                                                    |                                                                                                    |  |
| Plot Border Color        | Specify a co                                                                                                    | olor for the plot border using the palette.                                                                            |  |
| Area Color               | Specify a co<br>This color g                                                                                                    | olor for the chart area using the palette.<br>gets applied to the whole chart area.                                    |  |
| Invert Axis              | Select the object the object the | checkbox to invert the axis. Thus, the x-axis<br>ertical, and the y-axis becomes horizontal.                           |  |
| C                        | hart Border                                                                                                    |                                                                                                    |  |
| Border Width             | Enter a wh<br>chart borde                                                                                                    | ole number value (in pixels) to set the<br>er width.                                                                   |  |
| Border Radius            | Enter an integer value (in pixels) to set the chart border radius.                                                                                                    |                                                                                                    |  |
| Border Color             | Specify a color for the chart border using the palet                                                                                                    |                                                                                                    |  |
| 3D Options (Applicable f | or Column,                                                                                                    | Pie, Donut Charts Only)                                                                                                |  |
| 3D Options               | Select the 3D Options checkbox to enable defining<br>3D properties for the Column, Pie, and Donut type o<br>charts. You can specify the following properties after<br>enabling 3D options:                                                                                                    |                                                                                                    |  |
|                          | Alpha<br>Angle                                                                                                    | One of the two rotation angles for the chart.                                                                          |  |
|                          | Beta<br>Angle                                                                                                    | One of the two rotation angles for the chart.                                                                          |  |
|                          | Chart<br>Depth                                                                                                    | Enter an integer value (in pixels) to set the total depth of the chart.                                                |  |
|                          | View<br>Distance                                                                                                    | Enter an integer value (in pixels) to<br>specify at what distance the chart must<br>appear look from the viewers eyes. |  |

| Field         |                                                                                                    | Description                                                                                                    |  |
|---------------|----------------------------------------------------------------------------------------------------|----------------------------------------------------------------------------------------------------|--|
| Chart Padding |                                                                                                    |                                                                                                    |  |
| Chart Padding | Select the 3D Options checkbox to enable defining<br>3D properties for Column, Pie, and Donut type of<br>charts. You can specify the following properties after<br>enabling padding: |                                                                                                    |  |
|               | Left                                                                                                    | Enter an integer value (in pixels) to set<br>space between the left edge of the chart<br>and the content (plot area, axis title and<br>labels, title, subtitle, or legend in top<br>position).   |  |
|               | Right                                                                                                    | Enter an integer value (in pixels) to set<br>space between the right edge of the<br>chart and the content (plot area, axis title<br>and labels, title, subtitle, or legend in top<br>position).  |  |
|               | Тор                                                                                                    | Enter an integer value (in pixels) to set<br>space between the top edge of the chart<br>and the content (plot area, axis title and<br>labels, title, subtitle, or legend in top<br>position).    |  |
|               | Bottom                                                                                                    | Enter an integer value (in pixels) to set<br>space between the bottom edge of the<br>chart and the content (plot area, axis title<br>and labels, title, subtitle, or legend in top<br>position). |  |

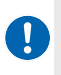

• Some chart properties contain default values. This ensures faster configuration of charts.

• Some chart properties appear enabled and disabled depending upon the selected chart type.

#### Legends

The Legends tab allows you to configure the appearance of legends of various series specified for the chart. Use this tab to specify the Legend title and other settings, such as font, color, alignment, and more.

| 🔏 Chart Properties                                                                                                    | ×                                                                                              |
|----------------------------------------------------------------------------------------------------|------------------------------------------------------------------------------------------------|
| Chart Properties:<br>This feature facilitates the users to get a chart image by providir<br>User should provide necessary chart properties like Chart Type | g a few chart properties.<br>, Axis, Legends, Labels, Colors, etc., to get the desired output. |
| Chart Type Column                                                                                                    |                                                                                                |
| Axis Series Chart Area Legends Title Plot Options C                                                                                                    | Xhers                                                                                          |
| ☐ Legends                                                                                                    |                                                                                                |
| Title Name                                                                                                    | Legend Border                                                                                  |
| Fore Color Use BackColor                                                                                                    | Width 0 Px Radius 0 Px                                                                         |
| Title Font Style Calibri 💌 10 💌 🖪 /                                                                                                    |                                                                                                |
| Alignment 📰 🗃 📰 📰                                                                                                    | Top 5 Px Bottom 5 Px                                                                           |
| X Position 0 Px Y Position 0 Px                                                                                                    | Legend Symbol                                                                                  |
| Layout Horizontal 💌 🗆 Use Floating                                                                                                    | Use Square Symbol                                                                              |
| Item Fore Color Item Padding 10                                                                                                    | Height 10 Px Radius 3 Px                                                                       |
| Item Font Style Calibri 💌 10 💌 B /                                                                                                    | Width 10 Px Padding 15 Px                                                                      |
|                                                                                                    | Preview OK Cancel                                                                              |

The following table lists the properties available to configure under the Legends tab:

| Field   | Description                     |                                                                                                    |  |
|---------|---------------------------------|----------------------------------------------------------------------------------------------------|--|
| Legends | Select the Leo<br>following pro | gends checkbox to display legends in the chart. You can specify the<br>perties after enabling legends:                                                |  |
|         | Title Name                      | Enter the legend title.                                                                                                    |  |
|         | Fore Color                      | Select a color to set the color of the legend title using the palette.                                                                                |  |
|         | User Back<br>Color              | Select the checkbox to enable the back color for the legend title. After enabling, specify a color for the background of the title using the palette. |  |

| Field  |                               | Description                                                                                                    |  |
|--------|-------------------------------|----------------------------------------------------------------------------------------------------|--|
|        | Title Font<br>Style           | Select the font from the available list using the Title Font Style<br>dropdown. Also, you can modify the size of the font. Use B to Bold and I<br>to Italic the font of the title name.                                              |  |
|        | Alignment                     | Specify the alignment of the legend title using the horizontal or vertical alignment options, that is, Left, Center, and Right horizontally and Top, Center, and Bottom vertically                                                   |  |
|        | X Position                    | Enter an integer value (in pixels) to set the x offset of the legend relative to its horizontal alignment. Negative x moves it to the left and positive x moves it to the right.                                                     |  |
|        | Y Position                    | Enter an integer value (in pixels) to set the vertical offset of the legend relative to its vertical alignment. Negative y moves it up and positive y moves it down.                                                                 |  |
|        | Layout                        | Select the layout of the legend items as horizontal, vertical, or proximate.<br>NOTE:<br>With proximate, legend items appear extremely close to their respective<br>graphs. Inverted charts or legend positions that prohibit it are |  |
|        |                               | exceptions.                                                                                                    |  |
|        | Use Floating                  | Select the checkbox to allow the placing of the plot area below the legend title.                                                                                                    |  |
|        | Item Fore<br>Color            | Select a color to set the color of the legend item using the palette.                                                                                                    |  |
|        | ltem<br>Padding               | Specify the pixel distance between each item in a legend with a horizontal layout.                                                                                                    |  |
|        | Item Font<br>Style            | Select the font from the available list using the Item Font Style<br>dropdown. Also, you can modify the size of the font. Use B to Bold and I<br>to Italic the font of the item.                                                     |  |
|        |                               | Legend Border                                                                                                    |  |
| Width  | Enter a whole<br>legend.      | e number value (in pixels) to set the width of the border drawn around the                                                                                                    |  |
| Radius | Select a color                | to set the color of the border drawn around the legend using the palette.                                                                                                    |  |
| Color  | Enter an integ<br>the legend. | ger value (in pixels) to set the corner radius of the border drawn around                                                                                                    |  |

| Field                   | Description                                                                                                    |  |  |  |
|-------------------------|----------------------------------------------------------------------------------------------------|--|--|--|
|                         | Item Margin                                                                                                    |  |  |  |
| Тор                     | Enter an integer value (in pixels) to specify the top margin for each legend item.                                                          |  |  |  |
| Bottom                  | Enter an integer value (in pixels) to specify the bottom margin for each legend item.                                                       |  |  |  |
|                         | Legend Symbol                                                                                                    |  |  |  |
| Use<br>Square<br>Symbol | Select the checkbox to enable use of as symbol of each legend item.                                                                         |  |  |  |
| Height                  | Enter an integer value (in pixels) to specify the height of the symbol (used for type of series) that use a rectangle in the legend.        |  |  |  |
| Radius                  | Enter an integer value (in pixels) to specify the border-radius of the symbol (used for type of series) that use a rectangle in the legend. |  |  |  |
| Width                   | Enter an integer value (in pixels) to specify the width of symbol of each legend item symbol.                                               |  |  |  |
| Padding                 | Enter an integer value (in pixels) to specify the padding between the symbol and text of the legend item.                                   |  |  |  |

### Title

The Title tab allows you to configure the properties of the title and subtitle of the charts.

| Chart Properties                                                                                                    |                                                                  | >                         |
|----------------------------------------------------------------------------------------------------|------------------------------------------------------------------|---------------------------|
| Chart Properties:<br>This feature facilitates the users to get a chart image by providin<br>User should provide necessary chart properties like Chart Type, | a few chart properties.<br>xis, Legends, Labels, Colors, etc., t | o get the desired output. |
| Chart Type Column                                                                                                    | -1                                                               |                           |
| Title Details                                                                                                    | Subtitle Details                                                 |                           |
| Title Name                                                                                                    | Subtitle Name                                                    |                           |
| Fore Color                                                                                                    | Fore Color                                                       |                           |
| Font Style Calibri 💌 10 💌 🖪 /                                                                                                    | Font Style Calibri 💌                                             | 10 <b>- B</b> /           |
| X Position 0 Px Y Position 0 Px                                                                                                    | X Position 0 Px Y                                                | Position 0 Px             |
| ☐ Use Floating                                                                                                    | Use Floating                                                     |                           |
| Margin 0 Px                                                                                                    |                                                                  |                           |
|                                                                                                    |                                                                  |                           |
|                                                                                                    |                                                                  |                           |
|                                                                                                    |                                                                  |                           |
|                                                                                                    | Preview                                                          | OK Cancel                 |

The following table lists the properties available to configure under the Title tab:

| Field         | Description                                                                                                    |                                                                                                    |  |  |
|---------------|----------------------------------------------------------------------------------------------------|----------------------------------------------------------------------------------------------------|--|--|
| Title         |                                                                                                    |                                                                                                    |  |  |
| Title Details | Select the Title Details checkbox to enable titles for the chart. You can specify the following properties after enabling titles.: |                                                                                                    |  |  |
|               | Title Name                                                                                                    | Enter the title of the chart.                                                                                                    |  |  |
|               | Fore Color                                                                                                    | Select a color for the title of the chart using the palette.                                                                                                    |  |  |
|               | Font Style                                                                                                    | Select the font from the available list using the Font Style<br>dropdown. Also, you can modify the size of the font. Use B<br>to Bold and I to Italic the font of the title name. |  |  |

| Field            |                                                                                                    | Description                                                                                                    |  |
|------------------|----------------------------------------------------------------------------------------------------|----------------------------------------------------------------------------------------------------|--|
|                  | X Position                                                                                                    | Enter an integer value (in pixels) to set the x offset of the chart title respective to its horizontal alignment. Negative x moves it to the left, positive x moves it to the right.             |  |
|                  | Y Position                                                                                                    | Enter an integer value (in pixels) to set the vertical offset of<br>the chart title respective to its vertical alignment. Negative<br>y moves it up, positive y moves it down.                   |  |
|                  | Use Floating                                                                                                    | Select the checkbox to enable floating of the title while restricting movement of the plot area.                                                                                                 |  |
|                  | Margin                                                                                                    | Enter an integer value (in pixels) to specify the margin between the title and the plot area.                                                                                                    |  |
|                  |                                                                                                    | Subtitle                                                                                                    |  |
| Subtitle Details | Select the Subtitle Details checkbox to enable subtitles for the chart. You can specify the following properties after enabling subtitles.: |                                                                                                    |  |
|                  | Subtitle<br>Name                                                                                                    | Enter the subtitle of the chart.                                                                                                    |  |
|                  | Fore Color                                                                                                    | Select a color for the subtitle of the chart using the palette.                                                                                                    |  |
|                  | Font Style                                                                                                    | Select the font from the available list using the Font Style<br>dropdown. Also, you can modify the size of the font. Use B<br>to Bold and I to Italic the font of the title name.                |  |
|                  | X Position                                                                                                    | Enter an integer value (in pixels) to set the x offset of the<br>chart subtitle respective to its horizontal alignment.<br>Negative x moves it to the left, positive x moves it to the<br>right. |  |
|                  | Y Position                                                                                                    | Enter an integer value (in pixels) to set the vertical offset of<br>the chart subtitle respective to its vertical alignment.<br>Negative y moves it up, positive y moves it down.                |  |
|                  | Use Floating                                                                                                    | Select the checkbox to enable floating of the subtitle while restricting movement of the plot area.                                                                                              |  |

0

• Some chart properties contain default values. This ensures faster configuration of charts.

• Some chart properties appear enabled and disabled depending on the selected chart type.

### **Plot options**

The Plot Options tab allows you to configure plot options, zones, and data labels.

| are properties:<br>is feature facilitates the users to get a chart image by provide<br>er should provide necessary chart properties like Chart Typ | ding a few chart pr<br>pe, Axis, Legends, | operties.<br>Labels, Colors, etc., to get the desired output. |
|----------------------------------------------------------------------------------------------------|-------------------------------------------|---------------------------------------------------------------|
| art Type Bar                                                                                                    |                                           |                                                               |
| is Series Chart Area Legends Title Plot Options                                                                                                    | Others                                    |                                                               |
| Plot Options                                                                                                    |                                           |                                                               |
| Show Legends Stacking Smooth Line Curve                                                                                                    | Center Start                              | % Center End %                                                |
| Border Width 0 Px Chart Size Px                                                                                                    | Inner Size                                | 0 % Depth Px                                                  |
| Border Color                                                                                                    | Data Labels                               |                                                               |
|                                                                                                    | Border Width                              | 0 Px Border Color                                             |
| Bar Width 20 Px                                                                                                    | Border Radius                             | 0 Px Label Color                                              |
|                                                                                                    |                                           | Use Back Color                                                |
| Zone Axis X - Add Remove                                                                                                    | Alignment                                 |                                                               |
| Value Colour Dash Style                                                                                                    | X Position                                | 0 Px Y Position 10 Px                                         |
|                                                                                                    | Font Style                                | Calibri 💌 10 💌 B /                                            |
|                                                                                                    | Distance                                  | 20 % 🗖 Use Straight Connector                                 |

The following table lists the properties available to configure under the Plot Options tab:

| Field        | Description                                                                            |                                                                                                    |
|--------------|----------------------------------------------------------------------------------------|----------------------------------------------------------------------------------------------------|
| Plot Options | Select the Plot Options checkbox to enab<br>You can specify the following properties a | ble the plotting options for the chart.<br>After enabling plotting options.:                                                                          |
|              | Show Legends                                                                           | Select the Show Legends checkbox<br>to display legends on the chart.<br>This option supersedes the<br>enablement of legends under the<br>Legends tab. |

| Field | Description       |                                                                                                    |
|-------|-------------------|----------------------------------------------------------------------------------------------------|
|       | Stacking          | Select the Stacking checkbox to<br>enable creation of a stacked chart<br>illustrating the change in data<br>series over time in the case of Bar<br>and Column type charts.                                                |
|       | Smooth Line Curve | Select the Smooth Line Curve<br>checkbox to set smooth lines<br>(instead of sharp edges) in the case<br>of the Line type chart.                                                                                           |
|       | Center Start      | The center of the pie chart is<br>related to the plot area. Specify<br>Centre Start (in %) of the chart area<br>in the horizontal direction. This<br>option is available for Pie, Donut<br>and Semi-Donut type of charts. |
|       | Center End        | The end of the pie chart is related<br>to the plot area. Specify Center End<br>(in %) of the chart area in the<br>vertical direction. This option is<br>available for Pie, Donut, and Semi-<br>Donut type of charts.      |
|       | Border Width      | Enter a whole number (in pixels) to<br>set the width of the border<br>surrounding each Column and Bar,<br>and borders of Pie, Donut, or Semi-<br>Donut type of charts.                                                    |
|       | Chart Size        | Enter an integer value (in pixels) to<br>specify the area the chart must<br>occupy. This is applicable for Pie,<br>Donut, and Semi-Donut type of<br>charts.                                                               |
|       | Inner Size        | Enter an integer value (in pixels) to<br>specify the size of the inner<br>diameter of the Donut and Semi-<br>Donut type of charts.                                                                                        |

| Field     | Description                                                                                                    |                                                                                                    |  |  |
|-----------|----------------------------------------------------------------------------------------------------|----------------------------------------------------------------------------------------------------|--|--|
|           | Depth                                                                                                    | Enter an integer value (in pixels) to<br>specify the thickness of a 3D pie<br>and 3D Donut type of chart.                                                                                                    |  |  |
|           | Border Color                                                                                                    | Specify a color to set the border<br>color of the Column, Bar, Pie,<br>Donut, Semi-Donut, Column<br>Range, or Scatter, type of charts.                                                                                                    |  |  |
|           | Line Width                                                                                                    | Enter a whole number (in pixels) to<br>set the width of the graph line. It is<br>applicable for Line type of charts<br>only.                                                                                                    |  |  |
|           | Bar Width                                                                                                    | Enter an integer value (in pixel) to<br>set the width of each bar or<br>column. It is applicable for Bar and<br>Column type of charts only.                                                                                                    |  |  |
|           | Point Start                                                                                                    | Enter the starting value of the X-<br>Axis. In case no x values is available<br>for the points in a series, it defines<br>what value to start.                                                                                                   |  |  |
|           | Point Interval                                                                                                    | Enter the point intervals for the X-<br>Axis labels. In the absence of x<br>values, it defines the interval<br>between the x values. For example,<br>if a series has one value every<br>decade starting from 0, set the<br>point interval to 10. |  |  |
|           |                                                                                                    | Point interval is set in milliseconds<br>on true Date Time axes.                                                                                                    |  |  |
| Zones     |                                                                                                    |                                                                                                    |  |  |
| Zone Axis | Select one Axis from the list (X or Y axis) to enable adding or removing the zones.                                                               |                                                                                                    |  |  |
| Add       | Click on the Add button to add a zone for the selected axis. Users should provide the zone value, zone color, and the dash style under that zone. |                                                                                                    |  |  |
| Remove    | Select any defined zone from the zones list and click on the Delete button to delete that particular zone.                                        |                                                                                                    |  |  |

| Field                     | Description                                                                                                    |  |
|---------------------------|----------------------------------------------------------------------------------------------------|--|
| Data Labels               |                                                                                                    |  |
| Border Width              | Enter a whole number (in pixels) to set the data label border width.                                                                                                    |  |
| Border Color              | Select a color to set the data label border color using the palette.                                                                                                    |  |
| Border Radius             | Enter an integer value (in pixels) to set the data label border-radius.                                                                                                    |  |
| Label Color               | Select a color to set the color of the data label for color using the palette.                                                                                                    |  |
| Use Back Color            | Select the checkbox to enable the back color for the data label. After<br>enabling, specify a color for the background of the data label using the<br>palette                              |  |
| Alignment                 | Specify the alignment of the data labels using the horizontal or vertical alignment options, that is, Left, Center, and Right horizontally and Top, Center, and Bottom vertically.         |  |
| X Position                | Specify the alignment of the data labels using the horizontal or vertical alignment options, that is, Left, Center, and Right horizontally and Top, Center, and Bottom vertically.         |  |
| Y Position                | Select the font from the available list using the Font Style dropdown. Also, you can modify the size of the font. Use B to Bold and I to Italic the font.                                  |  |
| Font Style                | Select the font from the available list using the Font Style dropdown. Also, you can modify the size of the font. Use B to Bold and I to Italic the font.                                  |  |
| Distance                  | Enter an integer value (in pixels) to specify the distance from point to tooltip.<br>This is applicable for Pie, Donut, and Semi-Donut type of charts.                                     |  |
| Use Straight<br>Connector | Select the checkbox to use a straight connector (instead of a curved line)<br>from the pie slices to the data labels. This is applicable for Pie, Donut, and<br>Semi-Donut type of charts. |  |

(

• Some chart properties contain default values. This ensures faster configuration of charts.

• Some chart properties appear enabled and disabled depending on the selected chart type.

### Others

The Others tab allows you to choose a format for the image embedded in the PDF. You can select either SVG or PNG to preview the charts in reports. By default, the SVG image type is selected.

| Chart Properties                                                                      |                                                                             |                                                                   |                            |
|---------------------------------------------------------------------------------------|-----------------------------------------------------------------------------|-------------------------------------------------------------------|----------------------------|
| Chart Properties:<br>This feature facilitates the use<br>User should provide necessar | rs to get a chart image by providing<br>y chart properties like Chart Type, | g a few chart properties.<br>Axis, Legends, Labels, Colors, etc., | to get the desired output. |
| Chart Name Chart_2                                                                    |                                                                             |                                                                   |                            |
| Chart Type Line                                                                       | •                                                                           |                                                                   |                            |
| Axis Series Chart Area                                                                | Legends Title   Plot Options O                                              | thers                                                             |                            |
| Image Type                                                                            |                                                                             |                                                                   |                            |
| • SVG                                                                                 | PNG                                                                         |                                                                   |                            |
|                                                                                       |                                                                             |                                                                   |                            |
|                                                                                       |                                                                             |                                                                   |                            |
|                                                                                       |                                                                             |                                                                   |                            |
|                                                                                       |                                                                             |                                                                   |                            |
|                                                                                       |                                                                             |                                                                   |                            |
|                                                                                       |                                                                             |                                                                   |                            |
|                                                                                       |                                                                             |                                                                   |                            |
|                                                                                       |                                                                             |                                                                   |                            |
|                                                                                       |                                                                             |                                                                   |                            |
|                                                                                       |                                                                             |                                                                   |                            |
|                                                                                       |                                                                             |                                                                   |                            |
|                                                                                       |                                                                             |                                                                   |                            |
|                                                                                       |                                                                             | Preview                                                           | OK Cancel                  |

For right-to-left (RTL) languages, the PNG format provides better chart printing in PDFs compared to SVG.

### **Preview**

The Preview option appears at the bottom of the Chart Properties dialog. It allows you to preview a sample chart with the configured properties.

To generate a sample preview of the chart, follow the below steps:

- 1. Configure all the mandatory chart properties (X-Axis Source, Series Data) for the selected **Chart Type**.
- 2. Click the **Preview** option present at the bottom of the Chart Properties dialog. The chart preview appears in the default image viewer set in the system. This image consists of a chart generated using sample data.

When generated with original data (Default Preview), the preview image displays a picture similar to the actual chart. Therefore, the Preview option allows you to adjust chart properties whenever necessary.

| his feature facilitates the us<br>ser should provide necessa | ers to get a chart image<br>ary chart properties like | by providing a few chart properties.<br>Chart Type, Axis, Legends, Labels, Colors | s, etc., to get the desired output |    |
|--------------------------------------------------------------|-------------------------------------------------------|-----------------------------------------------------------------------------------|------------------------------------|----|
| hart Type Pie                                                | •                                                     |                                                                                   |                                    |    |
| xis Series Chart Area                                        | Legends   Title   Plot                                | Options Others                                                                    |                                    |    |
| Chart Type Pie                                               | - Series Details                                      |                                                                                   |                                    | ٦  |
|                                                              | Series Name                                           | Private Credit                                                                    | Series Color 📃 🗸                   |    |
| Set as prim                                                  | Source Name                                           | Root.PiePerformance.AssetAllocatior -                                             |                                    |    |
| Series List                                                  | Enable Mar                                            | ker                                                                               |                                    | 1L |
| Bonds                                                        | Symbol Type                                           | circle 👻 Fill Color 🔳 👻                                                           | Line Color 🔳 👻                     |    |
| Real Estate<br>Private Credit                                | Line Width                                            | 2 Px                                                                              |                                    |    |
|                                                              | Data Labels                                           |                                                                                   |                                    |    |
|                                                              | Border Width                                          | 0 Px Border Color                                                                 | Label Color 🔳 👻                    |    |
|                                                              | Border Radius                                         | 0 Px 🗖 Use Back                                                                   | Color 🛛 🗸                          |    |
|                                                              | Alignment                                             |                                                                                   | X Position 0 Px                    |    |
|                                                              | Font Style                                            | Calbri 💌 10 💌 B /                                                                 | Y Position 10 Px                   |    |
|                                                              |                                                       |                                                                                   |                                    |    |
| Add Remove                                                   |                                                       |                                                                                   | Save                               |    |

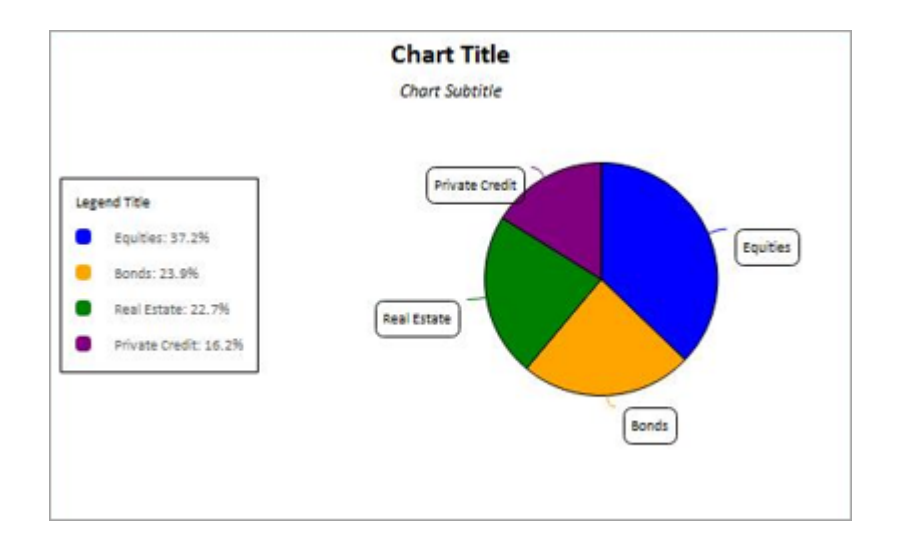

# **Charts use case**

For the demonstration of the charts in designer, we have used the cylinder chart. Cylinder charts represent the 3D effect in the cylindrical shape to showcase the data.

The procedure of adding a cylinder chart on the canvas includes the following steps:

- Step 1: Initializing the chart
- Step 2: Specifying chart elements
- Step 3: Assigning data
- Step 4: Previewing chart

## Initializing the chart

From the Chart Type dropdown, select the Cylinder chart. Refer to the Inserting a chart section to insert and initialize a chart.

## **Specifying chart elements**

To enhance the visual experience of the cylinder charts you must define the following properties:

- Axis
- Series
- Chart area
- Legends
- Title
- Plot options

You can implement cylindrical charts in the 3D mode only. To enable 3D mode, click the **Chart Area** tab and select the **3D Options**.

Ensure selecting the **3D Options** checkbox while creating a cylindrical chart.

| a Chart Properties                                                                                                    | ×                   |
|----------------------------------------------------------------------------------------------------|---------------------|
| Chart Properties:<br>This feature facilitates the users to get a chart image by providing a few chart properties.<br>User should provide necessary chart properties like Chart Type, Axis, Legends, Labels, Colors, etc., to get | the desired output. |
| Chart Type Column                                                                                                    |                     |
| Plot Border Width 0 Px Plot Border Color Area Color -                                                                                                    | ☐ Invert Axis       |
| Chart Border<br>Border Width 0 Px Border Radius 0 Px Border Color                                                                                                    | •                   |
| Image: 3D Options     Image: Chart Depth     Top       Alpha Angle     15     Chart Depth     70     Px                                                                                                    | 0 Px                |
| Beta Angle 30 View Distance Px Right 0 Px Bottom                                                                                                    | 0 Px                |
|                                                                                                    |                     |
|                                                                                                    |                     |
| Preview O                                                                                                    | K Cancel            |

To enable stacking, follow the below steps:

- 1. Click the **Plot Options** tab
- 2. Select the **Plot options** checkbox. Then, select the **Stacking** checkbox to enable the stacking of columns of the same row.

# Assigning data

A stacked cylindrical column chart illustrates the change in data series over time. The horizontal arrangement of "Types of items" and the vertical arrangement of "data values" emphasizes variation in data over a period of time. Using chart control, you can easily point the chart to your custom data.

The data set contains one or more numeric columns (interpreted as numbers). The columns must contain values that are either all positive or all negative. The columns of the same row appear stacked vertically.

## **Previewing chart**

Refer to the Preview section to view the designed cylinder chart.

#### **Cylinder Chart**

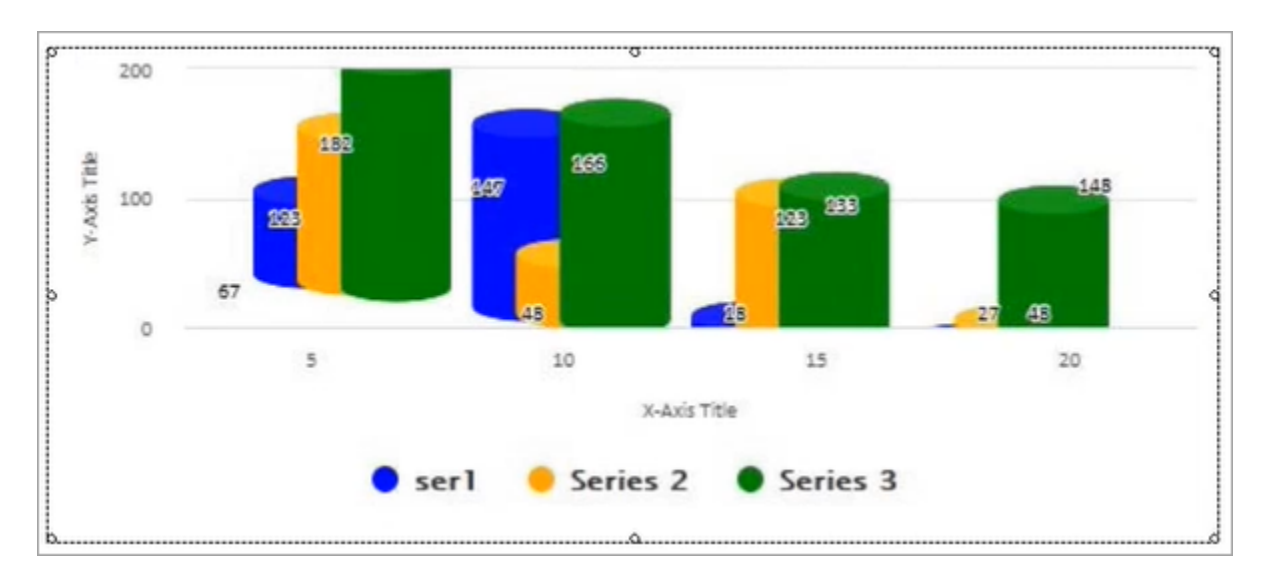

#### **Stacked Cylinder Chart**

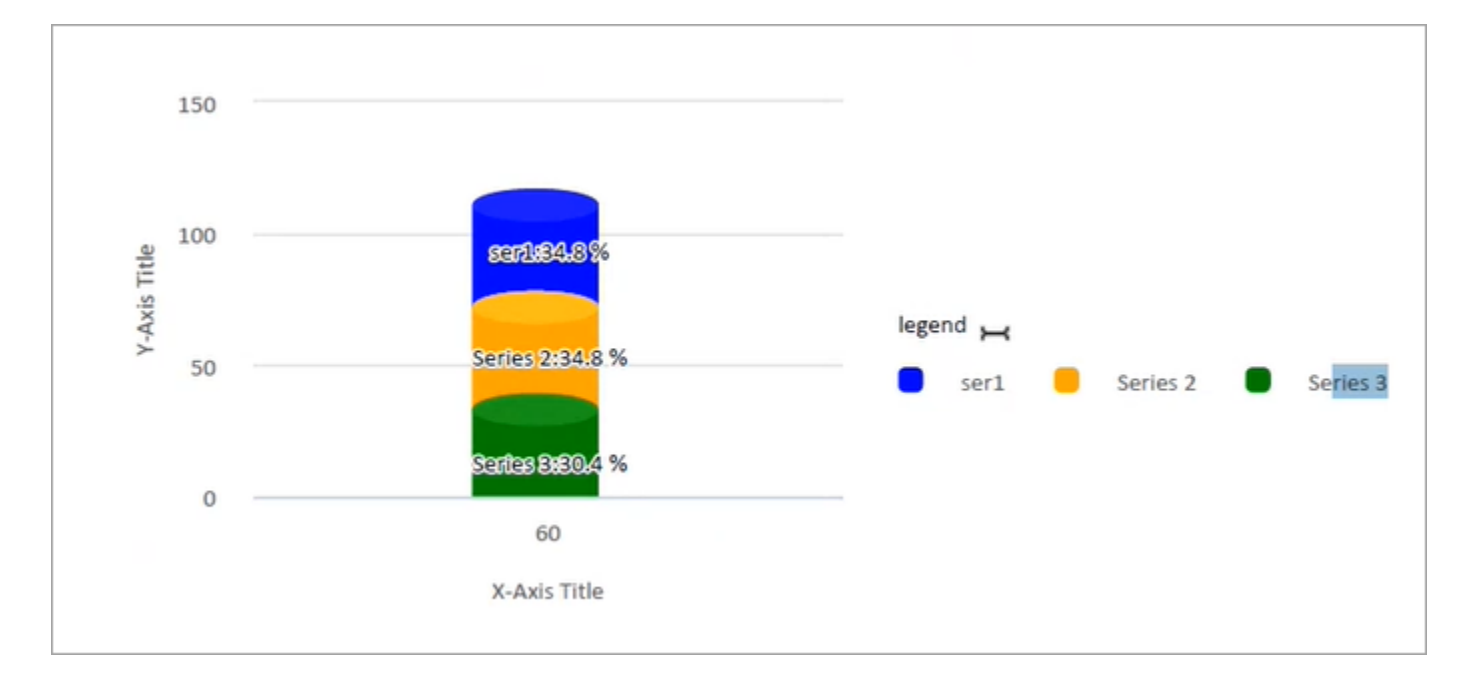